# COMPLETING YOUR AMR ON TABLER WORLD

- IT'S NOW TIME TO SUBMIT YOUR TABLE'S ANNUAL MONITORING RETURN ON TABLER WORLD (<u>https://members.roundtable.org.uk</u>).
- THIS PRESENTATION WILL GIVE YOU A STEP-BY-STEP GUIDE TO COMPLETING IT, WHICH WILL ONLY TAKE A FEW MINUTES.
- IF YOU HAVE ANY QUESTIONS PLEASE EMAIL

<u>SECRETARY@ROUNDTABLE.ORG.UK</u> OR <u>HQ@ROUNDTABLE.ORG.UK</u>

### **BEFORE YOU START**

- YOU MUST COMPLETE YOUR BOARD SWITCH, IF YOU HAVEN'T ALREADY DONE IT, IT WILL SHOW IN SETTINGS
- THIS NEEDS TO BE DONE BY YOUR CHAIRMAN OR SECRETARY
- TO CONFIRM NEW OFFICERS FOR THE CURRENT YEAR.

| 🗖 🛛 Р Admin   RT Great Br                                    | itain & Irelan 🔅 | x   P Documents   Admin   RT Great Br 🗴          | P Board Switch   944 Okehampton 🗙           | P Daniel Otton   RTI     | 🗙 🛛 😰 (7) WhatsApp                                                                             | $\times   +$                       |  |
|--------------------------------------------------------------|------------------|--------------------------------------------------|---------------------------------------------|--------------------------|------------------------------------------------------------------------------------------------|------------------------------------|--|
| $\leftarrow$ $\rightarrow$ G $\bigcirc$                      | https://944-     | gb.roundtable.world/en/cm/admin/settings,        | /board-change/                              |                          |                                                                                                |                                    |  |
| TABLER.WORLD                                                 | 9                | 44 Okehampton District Round Table 944           |                                             |                          |                                                                                                |                                    |  |
| ← Back to Dashboard                                          |                  | Admin / Settings / Board Switch                  |                                             |                          |                                                                                                |                                    |  |
| GENERAL                                                      |                  | Board Switch: 2022-2023                          |                                             |                          |                                                                                                |                                    |  |
| Access management                                            |                  |                                                  |                                             |                          |                                                                                                |                                    |  |
| Tags                                                         |                  |                                                  | CURRENT BOARD (                             | (2021-2022)              | NEW BOARD (2022-2023)                                                                          |                                    |  |
| 944 OKEHAMPTON DISTRICT<br>ROUND TABLE 944<br>Public profile | -                | Table Council / Chairman                         | Gareth Cooper                               |                          | Amartin Hensberg (MartinH<br>RT Great Britain & Ireland > 19 G<br>Okehampton District Round Ta | ensberg)<br>Devon > 944<br>Die 944 |  |
| Awards                                                       |                  |                                                  |                                             |                          |                                                                                                |                                    |  |
| sponsoring Club                                              |                  | Table Council / Immodiate Bast Chair             | James Mallen, Steven                        | n King                   | Gareth Cooper (GarethCoo                                                                       | oper)                              |  |
| Board Switch                                                 | ) <              | <                                                |                                             |                          | Okehampton District Round Ta                                                                   | ble 944                            |  |
| DEPACT MODULES                                               |                  |                                                  |                                             |                          |                                                                                                |                                    |  |
| CRM                                                          | ~                | Table Council Wige-Chairman                      | Martin Hensberg                             |                          | Search contacts                                                                                | •                                  |  |
| Activities                                                   | ~                | Table Council / Honorary Secretary               |                                             |                          | Search contacts                                                                                | -                                  |  |
| Communication<br>Documents                                   | ž                | Table Council / Honorary Treasurer               |                                             |                          | Search contacts                                                                                | •                                  |  |
| Finances                                                     | ~                | Table Council / Area Councillor                  |                                             |                          |                                                                                                |                                    |  |
| Members area                                                 | ~                | Table Council / Area Councilion                  |                                             |                          | Search contacts                                                                                | •                                  |  |
| OPTIONAL MODULES                                             |                  | Table Council / Media and Public Rela<br>Officer | tions                                       |                          | Search contacts                                                                                | •                                  |  |
| Knowledge base                                               |                  | Table Council / Community Service Li             | aison                                       |                          | Search contacts                                                                                | •                                  |  |
| API                                                          |                  | Officer                                          |                                             |                          |                                                                                                |                                    |  |
| ADVANCED                                                     | _                | Table Council / Membership and Deve<br>Officer   | elopment                                    |                          | Search contacts                                                                                | •                                  |  |
| License                                                      |                  | Table Council / Programme                        |                                             |                          | Search contacts                                                                                | •                                  |  |
| Security                                                     |                  |                                                  |                                             |                          |                                                                                                |                                    |  |
| Legal & Compliance                                           |                  |                                                  |                                             |                          |                                                                                                |                                    |  |
| Default settings                                             | ~                | Attention: processing the Board Sv               | vitch will create a lot of new functions. I | Double check all fields! |                                                                                                |                                    |  |

## 1) TO ACCESS THE AMR FROM YOUR TABLES ADMIN CONSOLE

CLICK ON 'SETTINGS'

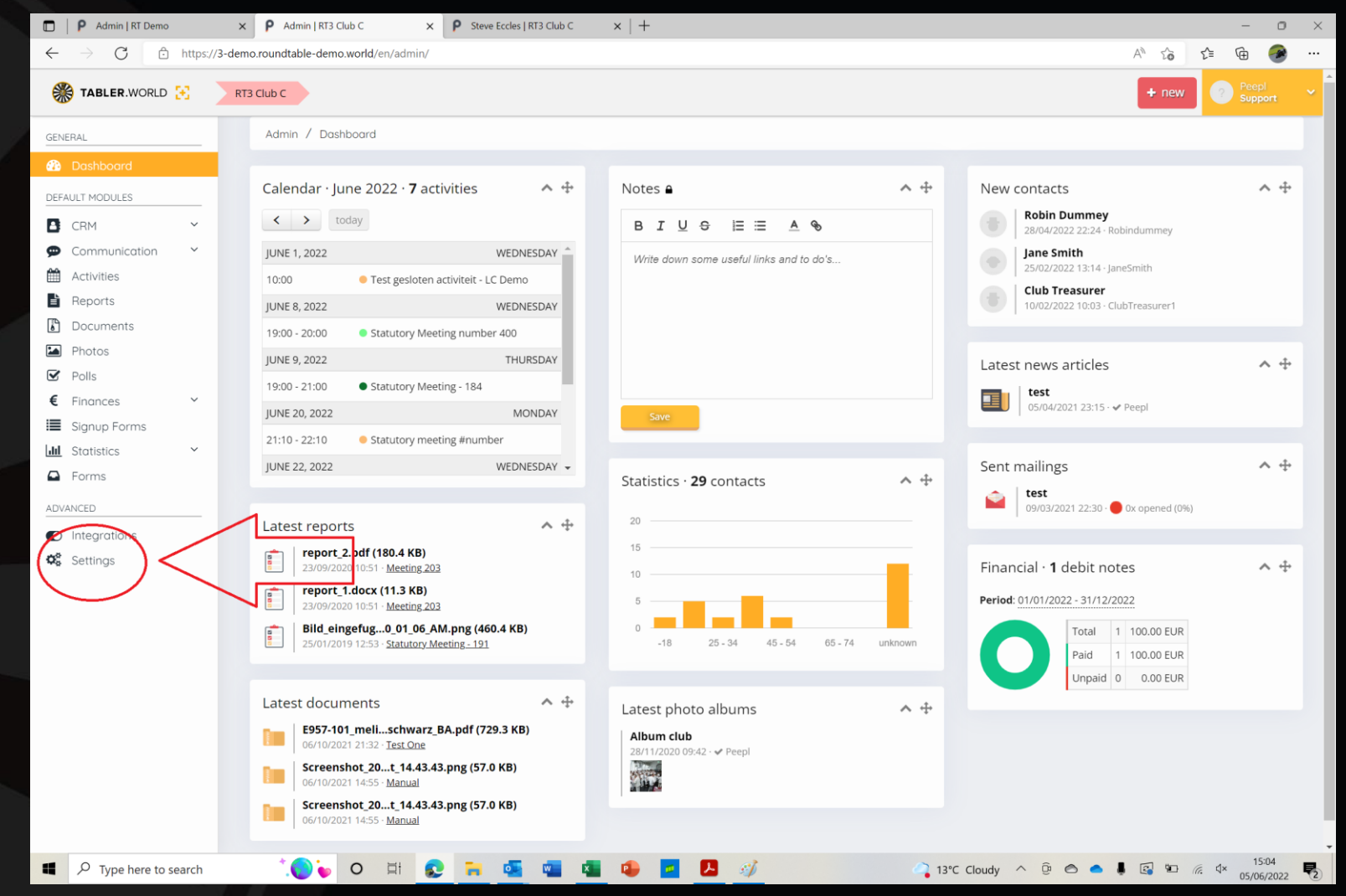

## 1) TO ACCESS THE AMR FROM YOUR TABLES ADMIN CONSOLE

### - CLICK ON 'SUBMIT AMR'

| <ul> <li>C          https://3-demo.roundtable-demo.world/en/cm/admin/settings/amr/3/submit/     </li> <li>TABLER.WORLD          TABLER.WORLD          Admin / Settings / Submit AMR / 2022-2023     </li> </ul>                                                                                                    |
|----------------------------------------------------------------------------------------------------|
| TABLER.WORLD :       RT3 Club C         • Back to Dashboard       Admin / Settlings / Submit AMR / 2022-2023         NERAL       Image: Contract of the settle settle |
| Back to Dashboard Admin / Settings / Submit AMR / 2022-2023                                                                                                    |
| NERAL                                                                                                    |
|                                                                                                    |
| eferences Submit AMR                                                                                                    |
| cess management                                                                                                    |
| Igs ▲ On this page you can confirm the member list for 2022-2023. Please check all data carefully and then confirm the list with the "Submit"                                                                                                    |
| 3 CLUB C                                                                                                    |
| Submit AMR INFORMATION                                                                                                    |
| lic profile                                                                                                    |
| add +                                                                                                    |
| A Violations against the age rule were found. Please resolve these first and refresh the list                                                                                                    |
| FAULT MODULES                                                                                                    |
| Member         Age on 01/05/2022         Exempted         Capitation Fee paid until         Capitation Fee (EUR)                                                                                                    |
| ities Holger Schulli 👗 33 No - 85.00                                                                                                    |
| Multicotion         V         Redunal itadmin         Automal itadmin         Automal ital         Automal ital                                                                                                    |
| inces v RoundTable Family v 22 No - 85.00                                                                                                    |
| bers area V Steve Eccles & 45 No - 85.00                                                                                                    |
| Thomas AreaPres 🍰 22 No 01/06/2023 🗸 0.00                                                                                                    |
| In Kan 🄐 22 No 30/04/2022 85.00                                                                                                    |
| Tom Tom & 32 No 30/04/2022 85.00                                                                                                    |
| Willem ten Beste         16         No         30/04/2022         85.00                                                                                                    |
| ANCED Total 680.00                                                                                                    |
| inse                                                                                                    |
| curity Refresh list 2                                                                                                    |
| gai & Compliance                                                                                                    |
| duit settings *                                                                                                    |

## 2) REMOVE MEMBERS

- IN THIS CASE STEVE ECCLES SHOULD BE DELETED AS HE IS OVER-AGE AND NOT IPC
- IPC SHOULD AUTOMATICALLY RECEIVE AN ADDITIONAL YEAR IF THEY ARE 45.

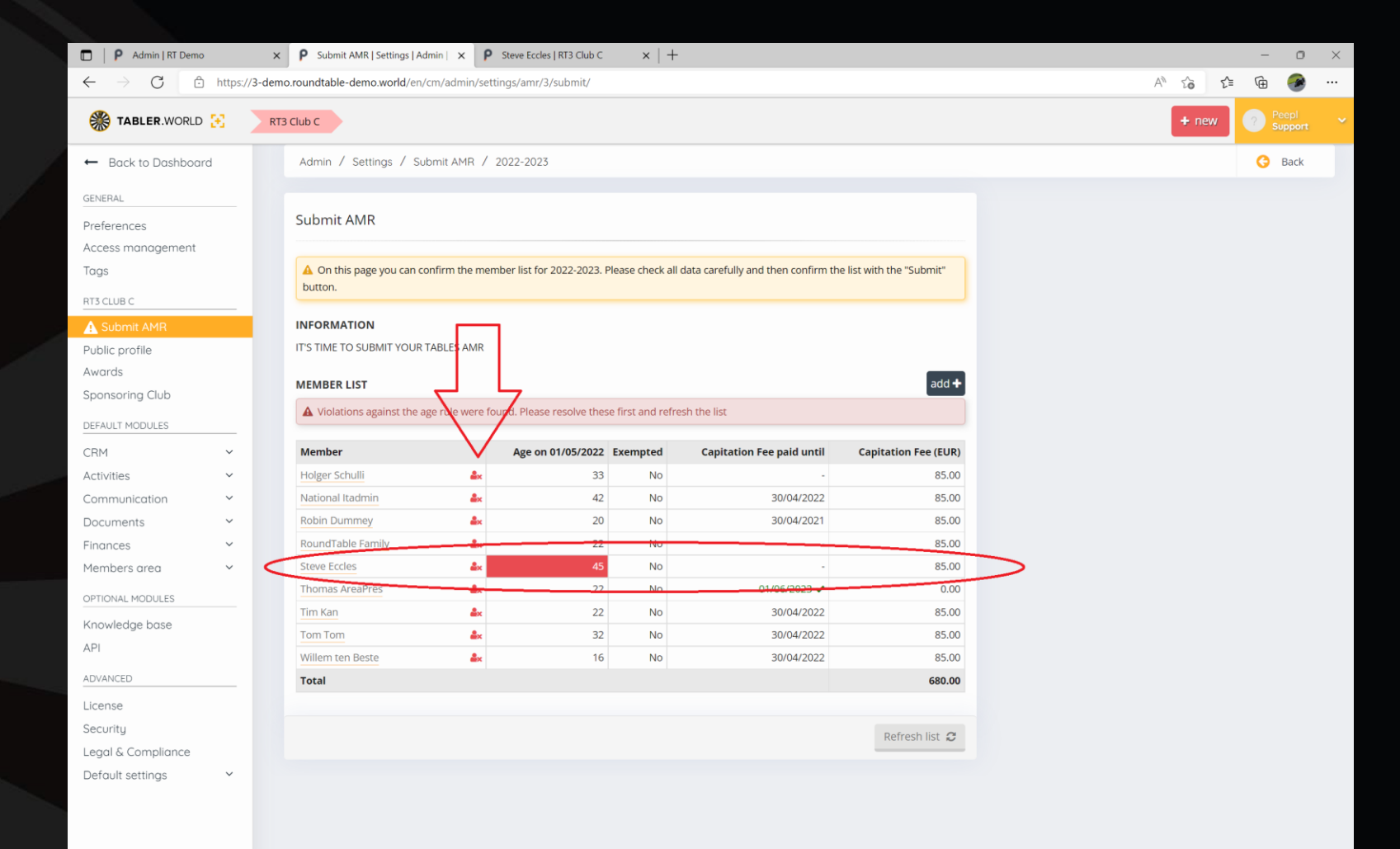

🌔 🦕 O 🛱 👥 🐂 💶

## 3) ADD NEW MEMBERS

#### • CLICK 'ADD'

| Admin   RT Demo                         |            | × P Submit AMR   Settings   Add | nin   🗙 Р Steve    | e Eccles   RT3 Club C   | $\times   +$   |                                         |                      |       |     | - 0   |   |
|-----------------------------------------|------------|---------------------------------|--------------------|-------------------------|----------------|-----------------------------------------|----------------------|-------|-----|-------|---|
| $\leftarrow$ $\rightarrow$ G $\bigcirc$ | https://3- | demo.roundtable-demo.world/en/o | m/admin/settings/  | 'amr/3/submit/          |                |                                         |                      | A" 20 | ₹_= | 6 🔮   |   |
| TABLER.WORLD                            | Ξ.         | RT3 Club C                      | <b>+</b> n         | ew                      |                |                                         |                      |       |     |       |   |
| ← Back to Dashboar                      | ď          | Admin / Settings / Sub          | mit AMR / 2022     | -2023                   |                |                                         |                      |       |     | 🕒 Bac | ¢ |
| CENEDAL                                 |            |                                 |                    |                         |                |                                         |                      |       |     |       |   |
| GENERAL                                 |            | Submit AMR                      |                    |                         |                |                                         |                      |       |     |       |   |
| Preferences                             |            | Submic Awite                    |                    |                         |                |                                         |                      |       |     |       |   |
| Access management                       |            | A On this page you can se       | afirm the member l | ist for 2022 2022 Plaz  | so shock all s | data carefully and then confirm the lic | t with the "Submit"  |       |     |       |   |
| lags                                    |            | button.                         | nirm the member i  | ist for 2022-2023. Piea | se check all c | data carefully and then confirm the lis | t with the Submit    |       |     |       |   |
| RT3 CLUB C                              |            |                                 |                    |                         |                |                                         |                      |       |     |       |   |
| A Submit AMR                            |            | INFORMATION                     |                    |                         |                |                                         |                      |       |     |       |   |
| Public profile                          |            | IT'S TIME TO SUBMIT YOUR T      | ABLES AMR          |                         |                |                                         |                      |       |     |       |   |
| Awards                                  |            | MEMBERLIST                      |                    |                         |                |                                         | add +                |       |     |       |   |
| Sponsoring Club                         |            | Member                          | ٨                  | re on 01/05/2022 Ex     | amnted         | Constantion Foompid until               | Canitation Eee (EUD) |       |     |       |   |
| DEFAULT MODULES                         |            | Holger Schulli                  | ^                  | 33                      | No             | cupitution recipitu unu                 | 85.00                |       |     |       |   |
| CRM                                     | ~          | National Itadmin                |                    | 42                      | No             | 30/04/2022                              | 85.00                |       |     |       |   |
| Activities                              | ~          | Robin Dummey                    |                    | 20                      | No             | 30/04/2021                              | 85.00                |       |     |       |   |
| Communication                           | ~          | RoundTable Family               | âx.                | 22                      | No             |                                         | 85.00                |       |     |       |   |
| Documents                               | ~          | Thomas AreaPres                 | <b>≜</b> ×         | 22                      | No             | 01/06/2023 🗸                            | 0.00                 |       |     |       |   |
| Finances                                | ~          | Tim Kan                         | <u>گ</u> ×         | 22                      | No             | 30/04/2022                              | 85.00                |       |     |       |   |
| Members area                            | ~          | Tom Tom                         | <u>ھ</u> ×         | 32                      | No             | 30/04/2022                              | 85.00                |       |     |       |   |
| OPTIONAL MODULES                        |            | Willem ten Beste                | <b>≜</b> ×         | 16                      | No             | 30/04/2022                              | 85.00                |       |     |       |   |
| Knowledge base                          |            | Total                           |                    |                         |                |                                         | 595.00               |       |     |       |   |
| API                                     |            |                                 |                    |                         |                |                                         |                      |       |     |       |   |
|                                         |            |                                 |                    |                         |                | Refresh list                            | C Submit →           |       |     |       |   |
| ADVANCED                                | - 1        |                                 |                    |                         |                |                                         |                      |       |     |       |   |
| License                                 |            |                                 |                    |                         |                |                                         |                      |       |     |       |   |
| Security                                |            |                                 |                    |                         |                |                                         |                      |       |     |       |   |
| Legal & Compliance                      |            |                                 |                    |                         |                |                                         |                      |       |     |       |   |
| Default settings                        | ~          |                                 |                    |                         |                |                                         |                      |       |     |       |   |
|                                         |            |                                 |                    |                         |                |                                         |                      |       |     |       |   |
|                                         |            |                                 |                    |                         |                |                                         |                      |       |     |       |   |

🕑 🧭

(**)** 🔰

0

-

## 3) ADD NEW MEMBERS

- ENTER A NEW MEMBER IN THE USUAL WAY
- REMEMBER TO:
  - ENTER A VALID EMAIL
     ADDRESS
  - ENTER A VALID PHONE
     NUMBER

| • =            | tps://3-dem | o.roundtable-demo.world/en/admin | /crm/contacts/new/       |                           |                            | A» to        | ć @ | 9 🤗 |   |
|----------------|-------------|----------------------------------|--------------------------|---------------------------|----------------------------|--------------|-----|-----|---|
| TABLER.WORLD 🕃 | RT          | 3 Club C                         |                          |                           |                            | + new        | ? P |     |   |
| IERAL          | _           | Admin / Contacts / Add co        | ntact                    |                           |                            |              |     |     |   |
| Dashboard      |             |                                  |                          |                           |                            |              |     |     |   |
| AULT MODULES   | _           |                                  | 1                        | 2                         | 3                          |              |     |     |   |
| CRM            | ^           |                                  | Information              | Extra profile<br>fields   | Grou<br>& funct            | ips<br>tions |     |     |   |
| Contacts       |             | Information                      |                          | Contort dataila           |                            |              |     |     |   |
| Organizations  |             | mormation                        |                          | Contact details           |                            |              |     |     |   |
| Communication  | ~           | First name*                      | lohn                     | Туре                      | Correspondence Addr        | ess          |     |     |   |
| Activities     |             | Lastaneet                        | Tebles                   | Address (1)               | Marchesi House             |              |     |     |   |
| Documents      |             | Last name"                       | Tabler                   |                           |                            |              |     |     |   |
| Photos         |             | Username*                        | JohnTabler2              | Address (2)               | Embassy Drive              |              |     |     |   |
| Polls          |             | Brimany amail addross            | ielen Oreundtable erg ub | Country                   | United Kingdom             |              |     | •   |   |
| Finances       | ~           | (unique)                         | Jonn@roundtable.org.uk   | Postal code & town/city   | B15 1TP                    | Birmingham   |     |     |   |
| Signup Forms   |             | Gender*                          | Male                     | ~                         |                            |              |     |     |   |
| Statistics     | ~           | Date of birth                    | ₱ 1999-06-01             | Phone                     |                            |              |     |     |   |
| Forms          |             | Place of birth                   | Londen                   |                           |                            |              |     |     |   |
| ANCED          | _           | Place of birth                   | London                   | Also enter the country an | d zone number if possible. |              |     |     |   |
| Integrations   |             | Date joined*                     | 2022-06-05               | General                   | L 0121 999 999             |              |     |     |   |
| Settings       |             | Date left                        | Date left                | Mobile                    | • 072737000.000            |              |     |     |   |
|                |             | Godfather                        | Search contact           | •                         | 07777999999                |              |     | -   |   |
|                |             | Language                         | Englich                  | ~                         |                            |              |     |     |   |
|                |             | 20180080                         | LIBION                   | Secondary email           |                            |              |     |     |   |
|                |             | Timezone                         | Europe/Tallinn           | •                         |                            |              |     |     |   |
|                |             |                                  |                          |                           |                            |              |     | +   |   |
|                |             |                                  |                          |                           |                            |              |     |     | , |
|                |             |                                  |                          |                           |                            |              |     |     |   |

## 4) RETURN TO THE AMR SCREEN

- REFRESH THE PAGE
- NOTE THAT IN THIS EXAMPLE:
  - STEVE ECCLES HAS BEEN REMOVED
  - JOHN TABLER HAS BEEN ADDED, AND DUE TO HIS AGE WILL NOT BE CHARGED CAPITATION

| Admin   RT Demo                                          | × P Submit AMR   Settings   Admin   ×       | P John Tabler   RT3 Club C      | ×   P        | Steve Eccles   RT3 Club C 🛛 🗙      | +                        |         | - | 0    | $\times$ |  |
|----------------------------------------------------------|---------------------------------------------|---------------------------------|--------------|------------------------------------|--------------------------|---------|---|------|----------|--|
| $\leftarrow$ $\rightarrow$ $	extsf{C}$ $	extsf{b}$ https | ://3-demo.roundtable-demo.world/en/cm/admin | /settings/amr/3/submit/         |              |                                    |                          | A" 20 2 | Ē |      |          |  |
| 🛞 TABLER.WORLD 🔀                                         | RT3 Club C                                  |                                 |              |                                    |                          | + new   |   |      | ~        |  |
| ← Back to Dashboard                                      | Admin / Settings / Submit AMR               | / 2022-2023                     |              |                                    |                          |         | G | Back |          |  |
| GENERAL                                                  |                                             |                                 |              |                                    |                          |         |   |      |          |  |
| Preferences                                              | Submit AMR                                  | Submit AMR                      |              |                                    |                          |         |   |      |          |  |
| Access management                                        |                                             |                                 |              |                                    |                          |         |   |      |          |  |
| Tags                                                     | On this page you can confirm the            | member list for 2022-2023. Plea | se check all | data carefully and then confirm th | e list with the "Submit" |         |   |      |          |  |
| RT3 CLUB C                                               | button.                                     |                                 |              |                                    |                          |         |   |      |          |  |
| A Submit AMR                                             | INFORMATION                                 |                                 |              |                                    |                          |         |   |      |          |  |
| Public profile                                           | IT'S TIME TO SUBMIT YOUR TABLES AN          | /IR                             |              |                                    |                          |         |   |      |          |  |
| Awards                                                   | MEMBEDLICT                                  |                                 |              |                                    | add 📕                    |         |   |      |          |  |
| Sponsoring Club                                          | Member                                      | Are an 01/05/2022 Fr            |              | Contraction Free world small       |                          |         |   |      |          |  |
| DEFAULT MODULES                                          | Member<br>Holger Schulli                    | Age on 01/05/2022 Exe           | amptea       | Capitation Fee paid until          | Capitation Fee (EUK)     |         |   |      |          |  |
| CRM ¥                                                    | Iohn Tabler                                 | 22                              | No           | 01/05/2024 🗸                       | 0.00                     | >       |   |      |          |  |
| Activities ~                                             | National Itadmin                            | 42                              | No           | 30/04/2022                         | 85.00                    |         |   |      |          |  |
| Communication ~                                          | Robin Dummey                                | <b>k</b> 20                     | No           | 30/04/2021                         | 85.00                    |         |   |      |          |  |
| Documents ~                                              | RoundTable Family                           | <b>k</b> 22                     | No           | -                                  | 85.00                    |         |   |      |          |  |
| Finances ~                                               | Thomas AreaPres                             | <b>ix</b> 22                    | No           | 01/06/2023 🗸                       | 0.00                     |         |   |      |          |  |
| Members area 🗸 🗸                                         | Tim Kan                                     | 22                              | No           | 30/04/2022                         | 85.00                    |         |   |      |          |  |
| OPTIONAL MODULES                                         | Tom Tom                                     | 32                              | No           | 30/04/2022                         | 85.00                    |         |   |      |          |  |
| Knowledge base                                           | Willem ten Beste                            | <b>lx</b> 16                    | No           | 30/04/2022                         | 85.00                    |         |   |      |          |  |
| API                                                      | Total                                       |                                 |              |                                    | 595.00                   |         |   |      |          |  |
| ADVANCED                                                 |                                             |                                 |              |                                    |                          |         |   |      |          |  |
| License                                                  |                                             |                                 |              | Refresh I                          | list 2 Submit →          |         |   |      |          |  |
| Security                                                 |                                             |                                 |              |                                    |                          |         |   |      |          |  |
| Legal & Compliance                                       |                                             |                                 |              |                                    |                          |         |   |      |          |  |
| Default settings 🗸 🗸                                     |                                             |                                 |              |                                    |                          |         |   |      |          |  |
|                                                          |                                             |                                 |              |                                    |                          |         |   |      | / /      |  |

🜔 🦕 O 🛱 👥

🐂 💽 🚾 💶

## 5) SUBMIT

• ONCE YOU ARE HAPPY THAT ALL YOUR MEMBERS ARE REGISTERED CLICK 'SUBMIT'

| Admin   RT Demo                                       | × P Submit AMR   Settings   Admin   ×      | P John Tabler   RT3 Club C      | ×   P           | Steve Eccles   RT3 Club C ×         | +                        |   |   |      |    |   |
|-------------------------------------------------------|--------------------------------------------|---------------------------------|-----------------|-------------------------------------|--------------------------|---|---|------|----|---|
| $\leftarrow \rightarrow C$ $\textcircled{D}$ https:// | ://3-demo.roundtable-demo.world/en/cm/admi | n/settings/amr/3/submit/        |                 |                                     | · ·                      |   | A | ŵ    | £≡ |   |
| 🎇 TABLER.WORLD 🔀                                      | RT3 Club C                                 |                                 |                 |                                     |                          |   |   | + ne | w  |   |
| ← Back to Dashboard                                   | Admin / Settings / Submit AM               | 7 / 2022-2023                   |                 |                                     |                          |   |   |      |    | ľ |
| CENEDAL                                               |                                            |                                 |                 |                                     |                          |   |   |      |    |   |
| Broforoncos                                           | Submit AMR                                 |                                 |                 |                                     |                          |   |   |      |    |   |
| Access management                                     |                                            |                                 |                 |                                     |                          |   |   |      |    |   |
| Tags                                                  | A On this page you can confirm the         | e member list for 2022-2023. Pl | lease check all | data carefully and then confirm the | e list with the "Submit" |   |   |      |    |   |
| RT3 CLUB C                                            | button.                                    |                                 |                 |                                     |                          |   |   |      |    |   |
| A Submit AMR                                          | INFORMATION                                |                                 |                 |                                     |                          |   |   |      |    |   |
| Public profile                                        | IT'S TIME TO SUBMIT YOUR TABLES A          | MR                              |                 |                                     |                          |   |   |      |    |   |
| Awards                                                | MEMPEDLICT                                 |                                 |                 |                                     | add 🕇                    |   |   |      |    |   |
| Sponsoring Club                                       | Member                                     | Are on 01/05/2022               | Evennted        | Capitation Fee paid until           | Capitation Eee (EUP)     |   |   |      |    |   |
| DEFAULT MODULES                                       | Holger Schulli                             | Age on 01/03/2022               | No              | - capitation ree paid until         | 85.00                    |   |   |      |    |   |
| CRM ¥                                                 | John Tabler                                | <b>≜</b> x 22                   | No              | 01/05/2024 🗸                        | 0.00                     |   |   |      |    |   |
| Activities 🗸                                          | National Itadmin                           | <b>≜</b> × 42                   | No              | 30/04/2022                          | 85.00                    |   |   |      |    |   |
| Communication ~                                       | Robin Dummey                               | <b>▲</b> × 20                   | No              | 30/04/2021                          | 85.00                    |   |   |      |    |   |
| Documents Y                                           | RoundTable Family                          | <b>å</b> × 22                   | No              | -                                   | 85.00                    |   |   |      |    |   |
| Finances Y                                            | Thomas AreaPres                            | âx 22                           | No              | 01/06/2023 🗸                        | 0.00                     |   |   |      |    |   |
| Members area 🗸 🗸                                      | Tim Kan                                    | <b>≜</b> × 22                   | No              | 30/04/2022                          | 85.00                    |   |   |      |    |   |
| OPTIONAL MODULES                                      | Tom Tom                                    | <b>a</b> x 32                   | No              | 30/04/2022                          | 85.00                    |   |   |      |    |   |
| Knowledge base                                        | Total                                      | 10                              | NO              | 50/04/2022                          | 595.00                   |   |   |      |    |   |
| API                                                   |                                            |                                 |                 |                                     |                          |   |   |      |    |   |
| ADVANCED                                              |                                            |                                 |                 | Defrech                             |                          |   |   |      |    |   |
| License                                               |                                            |                                 |                 | Refresh                             | Submit -                 | ) |   |      |    |   |
| Security                                              |                                            |                                 |                 |                                     |                          |   |   |      |    |   |
| Legal & Compliance                                    |                                            |                                 |                 |                                     |                          |   |   |      |    |   |
| Default settings 🗸 🗸                                  |                                            |                                 |                 |                                     |                          |   |   |      |    |   |
|                                                       |                                            |                                 |                 |                                     |                          |   |   |      |    |   |
|                                                       |                                            |                                 |                 |                                     |                          |   |   |      |    |   |
|                                                       |                                            |                                 |                 |                                     |                          |   |   |      |    |   |

🔁 🛃

💊 13°C Cloudy ^ 😳 🔿 📥 🖡 🐼 🐨 🦟 🕸 15:13

.o 🖬 💽

🐂 💁

🛛 💶 🔹 🕵

## 6) AND THAT'S IT...

- YOU'LL RECEIVE AN INVOICE FROM HQ FOR CAPITATION.
- REMEMBER TO COMPLETE BY THE END OF JUNE.
- ANY PROBLEMS CONTACT:
  - <u>Secretary@roundtable.org.uk</u>
  - OR
  - <u>HQ@ROUNDTABLE.ORG.UK</u>

| x P Submit AMR   Settings   Admin   x P John Tabler   RT3 Club C x P Steve Eccles   RT3 Club C x +          |                                                                                                    |                                                                                                    | - 0                                                                                                    | ×                                                                                                |
|----------------------------------------------------------------------------------------------------|----------------------------------------------------------------------------------------------------|----------------------------------------------------------------------------------------------------|----------------------------------------------------------------------------------------------------|--------------------------------------------------------------------------------------------------|
| 3-demo.roundtable-demo.world/en/cm/admin/settings/amr/3/submit/confirm/                                     | A <sub>0</sub>                                                                                                    | ta t≞                                                                                                    | G 🔗                                                                                                    |                                                                                                  |
| RT3 Club C                                                                                                  |                                                                                                    | + new                                                                                                    |                                                                                                    |                                                                                                  |
| Admin / Settings / Submit AMR / 2022-2023                                                                   |                                                                                                    |                                                                                                    | Ġ Back                                                                                                    |                                                                                                  |
|                                                                                                    |                                                                                                    |                                                                                                    |                                                                                                    |                                                                                                  |
| Submit AMR                                                                                                  |                                                                                                    |                                                                                                    |                                                                                                    |                                                                                                  |
|                                                                                                    |                                                                                                    |                                                                                                    |                                                                                                    |                                                                                                  |
| We have received your submission for the AMR. A payment invitation will be sent as soon as it is processed. |                                                                                                    |                                                                                                    |                                                                                                    |                                                                                                  |
|                                                                                                    |                                                                                                    |                                                                                                    |                                                                                                    |                                                                                                  |
|                                                                                                    |                                                                                                    |                                                                                                    |                                                                                                    |                                                                                                  |
|                                                                                                    |                                                                                                    |                                                                                                    |                                                                                                    |                                                                                                  |
|                                                                                                    |                                                                                                    |                                                                                                    |                                                                                                    |                                                                                                  |
|                                                                                                    |                                                                                                    |                                                                                                    |                                                                                                    |                                                                                                  |
|                                                                                                    |                                                                                                    |                                                                                                    |                                                                                                    |                                                                                                  |
|                                                                                                    |                                                                                                    |                                                                                                    |                                                                                                    |                                                                                                  |
|                                                                                                    |                                                                                                    |                                                                                                    |                                                                                                    |                                                                                                  |
|                                                                                                    |                                                                                                    |                                                                                                    |                                                                                                    |                                                                                                  |
|                                                                                                    |                                                                                                    |                                                                                                    |                                                                                                    |                                                                                                  |
|                                                                                                    |                                                                                                    |                                                                                                    |                                                                                                    |                                                                                                  |
|                                                                                                    |                                                                                                    |                                                                                                    |                                                                                                    |                                                                                                  |
|                                                                                                    |                                                                                                    |                                                                                                    |                                                                                                    |                                                                                                  |
|                                                                                                    |                                                                                                    |                                                                                                    |                                                                                                    |                                                                                                  |
|                                                                                                    |                                                                                                    |                                                                                                    |                                                                                                    |                                                                                                  |
|                                                                                                    |                                                                                                    |                                                                                                    |                                                                                                    |                                                                                                  |
|                                                                                                    |                                                                                                    |                                                                                                    |                                                                                                    |                                                                                                  |
|                                                                                                    |                                                                                                    |                                                                                                    |                                                                                                    |                                                                                                  |
|                                                                                                    |                                                                                                    |                                                                                                    |                                                                                                    |                                                                                                  |
|                                                                                                    |                                                                                                    |                                                                                                    |                                                                                                    |                                                                                                  |
|                                                                                                    | x P Submit AMR   settings   Admin  x     y- Admin / Settings   Admin  x     y- Admin / Settings / Submit AMR / 2022-2023     Submit AMR     w We have received your submission for the AMR. A payment invitation will be sent as soon as it is processed. | x       P       stemit AMR [settings / Amin ] x       P       both Tabler [H31 Oub C       x       P       Settings / x       A         7:3 Gub C       Admin / Settings / Submit AMR / 2022-2023       Admin / Settings / Submit AMR       2022-2023         Submit AMR       Ve have received your submission for the AMR. A payment invitation will be sent as soon as it is processed.       S | x P Submit AMR (Setting) (Jahmi ) X P Jahn bakker (Ht3 Calub C x P see toole) (Ht3 Calub C x +<br>/* Como noundhable-demo.world/cen/cm/admin/yettings/amr/J/uubmit/confirm/<br>A &<br>T COLO<br>Admin / Settings / Submit AMR / 2022-2023<br>Submit AMR<br>V We have received your submission for the AMR. A payment invitation will be sent as soon as it is processed. | x P Somt ANR   settings   Admin   x P John Baker   B13 Club C x P Seve Excels   B13 Club C x P + |

.💽 🦕 O 🖽 👥 🦷 🦉 🦉 🖉 💋 💋